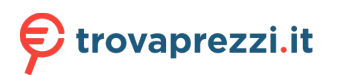

tuo prodotto tra le migliori offerte di Stampanti

VERSION 2.0 JUNE 2024 702P09257

# Xerox<sup>®</sup> C315 and C325 Color Multifunction Printers, Xerox<sup>®</sup> C410 Color, and B410 Printers

Accessibility Guide

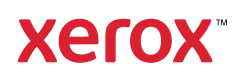

© 2024 Xerox Corporation. All rights reserved. Xerox<sup>®</sup> is trademark of Xerox Corporation in the United States and other countries.

Adobe<sup>®</sup>, Adobe PDF logo, Adobe<sup>®</sup> Reader<sup>®</sup>, Adobe<sup>®</sup> Type Manager<sup>®</sup>, ATM<sup>®</sup>, Flash<sup>®</sup>, Macromedia<sup>®</sup>, Photoshop<sup>®</sup>, and PostScript<sup>®</sup> are trademarks or registered trademarks of Adobe Systems, Inc.

Apple<sup>®</sup>, Bonjour<sup>®</sup>, EtherTalk<sup>™</sup>, TrueType<sup>®</sup>, iPad<sup>®</sup>, iPhone<sup>®</sup>, iPod<sup>®</sup>, iPod<sup>®</sup>, iPod touch<sup>®</sup>, AirPrint<sup>®</sup> and the AirPrint Logo<sup>®</sup>, Mac<sup>®</sup>, Mac OS<sup>®</sup>, and Macintosh<sup>®</sup> are trademarks or registered trademarks of Apple Inc. in the U.S. and other countries.

IOS is a registered trademark or trademark of Cisco Systems, Inc. and/or its affiliates in the United States and certain other countries.

Gmail<sup>™</sup> webmail service, and Android<sup>™</sup> mobile technology platform are trademarks of Google, Inc.

HP-GL<sup>®</sup>, HP-UX<sup>®</sup>, and PCL<sup>®</sup> are registered trademarks of Hewlett-Packard Corporation in the United States and/or other countries.

IBM<sup>®</sup> and AIX<sup>®</sup> are registered trademarks of International Business Machines Corporation in the United States and/ or other countries.

McAfee<sup>®</sup>, ePolicy Orchestrator<sup>®</sup>, and McAfee ePO<sup>™</sup> are trademarks or registered trademarks of McAfee, Inc. in the United States and other countries.

Microsoft<sup>®</sup>, Windows Vista<sup>®</sup>, Windows<sup>®</sup>, Windows Server<sup>®</sup>, and OneDrive<sup>®</sup> are registered trademarks of Microsoft Corporation in the United States and other countries.

Mopria is a trademark of the Mopria Alliance.

PANTONE® and other Pantone, Inc. trademarks are the property of Pantone, Inc.

UNIX<sup>®</sup> is a trademark in the United States and other countries, licensed exclusively through X/ Open Company Limited.

Linux<sup>®</sup> is a registered trademark of Linus Torvalds.

Wi-Fi CERTIFIED Wi-Fi Direct® is a trademark of the Wi-Fi Alliance.

PCL<sup>®</sup> is a registered trademark of the Hewlett-Packard Company. PCL is a designation of a set of printer commands (language) and functions included in its printer products. This printer is intended to be compatible with the PCL language. This means the printer recognizes PCL commands used in various application programs, and that the printer emulates the functions corresponding to the commands.

All other trademarks are the property of their respective owners.

## Contents

| Overview                                                       | 5  |
|----------------------------------------------------------------|----|
| Overview                                                       | 6  |
| Supported Printer Models                                       | 7  |
| Contacting Customer Support                                    | 8  |
| Locating the Printer for Accessibility                         | 9  |
| Using the Control Panel                                        |    |
| Making a Quick Copy Using the Control Panel                    | 13 |
| Enabling User Selectable Accessibility Features                | 15 |
| Enabling Magnification Mode                                    | 16 |
| Using Voice Guidance                                           | 17 |
| Activating Voice Guidance                                      | 17 |
| Navigating the Screen Using Gestures for Zoom and Pan          |    |
| Using the Keyboard on the Display                              |    |
| Using the Keyboard                                             |    |
| Navigating the Screen Using the Keyboard                       |    |
| Performing a Task Using the Keyboara                           |    |
| Making Copies                                                  |    |
| Sending Emails                                                 |    |
|                                                                |    |
| Configuring Accessibility Settings                             | 23 |
| Adjusting the Voice Guidance Speech Rate                       | 24 |
| Adjusting the Default Headphone Volume                         | 25 |
| Adjusting the Default Internal Speaker Volume                  | 26 |
| Enabling Spoken Passwords or Personal Identification Numbers   | 27 |
| Changing the Keyboard Type                                     |    |
| Configuring the Fax Speaker Settings                           |    |
| Enabling an Audible Alert When Loading Paper into the ADF Tray |    |
| Adjusting the Duplicate Key Strike Interval                    |    |
| Adjusting the Initial Delay Before Key Repeat                  |    |
| Adjusting the Key Repeat Rate                                  |    |
| Enabling Two-Sided Copying                                     |    |
| Changing the Display Language                                  | 35 |
| Extending the Inactivity Timeout                               |    |

Contents

## Overview

#### This chapter contains:

| Overview                                    | 6  |
|---------------------------------------------|----|
| Supported Printer Models                    | 7  |
| Contacting Customer Support                 | 8  |
| Locating the Printer for Accessibility      | 9  |
| Using the Control Panel                     | 10 |
| Making a Quick Copy Using the Control Panel | 13 |

#### Overview

This document helps you set up, configure, and use the accessibility features of the printer.

Note: The Print drivers are compatible with Assistive Technologies, including Screen readers for Windows and iOS.

## Supported Printer Models

- Xerox<sup>®</sup> C315 Color Multifunction Printer
- Xerox<sup>®</sup> C325 Color Multifunction Printer
- Xerox<sup>®</sup> C410 Color Printer
- Xerox<sup>®</sup> B410 Printer

Note: Feature support varies depending on the printer model.

## Contacting Customer Support

Technical support using telephone is available in the United States and Canada only, call: 1-800-ASK-XEROX. Following are the contact details:

- Office Multifunction Printer
  - 1-800-821-2797 (US)
  - 1-800-275-9376 (Canada)
- Small to Medium Printers
  - 1-800-835-6100 (US and Canada), 8:00 AM to 8:00 PM Eastern Time, Monday to Friday

To contact technical support in other countries or regions, send an email, or chat, go to http://support.xerox.com.

#### Locating the Printer for Accessibility

For information on the floor space requirements for the printer, refer to the Selecting a Location for the Printer section in the *User Guide*.

Note: For some printers, you are required to use a table or a stand to meet the height requirements. For more information, refer to the *User Guide* at www.support.xerox.com.

Ensure that:

DE

- The height of the control panel is between 610 and 1016 mm (24 and 48 in.).
- The control panel is visible from a point 1016 mm (40 in.) above the floor.
- The clearance for the following areas is extended to:
  - Front: 1220 mm (48 in.)
  - Note: If the printer is installed in a confined space, then extend the clearance to 1520 mm (60 in.).
    - Right or left side: 760 mm (30 in.)
    - Note: The clearance depends on how the supplies are replaced.

## Using the Control Panel

#### Control Panel of Xerox® C315 Color Multifunction Printer

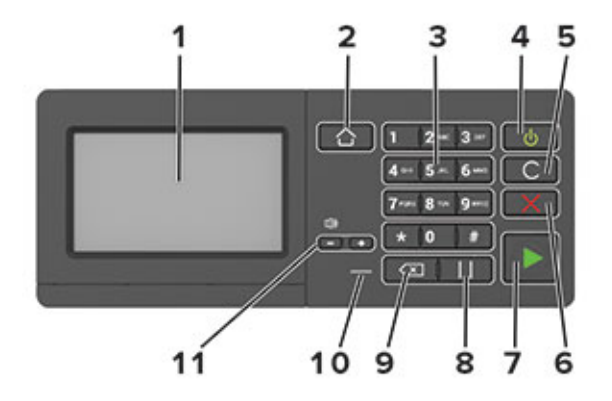

Note: The Control Panel shown here is for Xerox<sup>®</sup> C315 Color Multifunction Printer. According to the printer model, your printer can have a touch-screen only control panel.

| ITEM | PARTS OF THE CONTROL<br>PANEL | FUNCTION                                                                                                    |
|------|-------------------------------|----------------------------------------------------------------------------------------------------|
| 1    | Display                       | <ul><li>View printer messages and supply status.</li><li>Set up and operate the printer.</li></ul>                                                                                                    |
| 2    | Home button                   | Go to the home screen.                                                                                                    |
| 3    | Keypad                        | Enter numbers or symbols in an input field.                                                                                                    |
| 4    | Power button                  | <ul> <li>Turn on or turn off the printer.</li> <li>Set the printer to Sleep or Hibernate mode.</li> <li>Wake the printer from Sleep or Hibernate mode.</li> <li>Note: This button has a raised icon of a line partially within a broken circle.</li> </ul> |
| 5    | Clear all or Reset button     | Reset the settings of a function, such as copying, faxing, or scanning to the default level.                                                                                                    |
| 6    | Stop or Cancel button         | Stop the current job.                                                                                                    |
| 7    | Start button                  | Start a job, depending on which mode is selected.                                                                                                    |

| ITEM | PARTS OF THE CONTROL<br>PANEL | FUNCTION                                                           |
|------|-------------------------------|--------------------------------------------------------------------|
| 8    | Pause button                  | Place a dial pause in a fax number.                                |
|      |                               | Note: This button has a raised icon of parallel lines.             |
| 9    | Backspace button              | Move the cursor backward and delete a character in an input field. |
|      |                               | Note: This button has a raised icon of a left-pointing arrow.      |
| 10   | Indicator light               | Check the printer status.                                          |
|      |                               | Note: This option is available only in some printer models.        |
| 11   | Volume buttons                | Adjust the volume of the headset or speaker.                       |
|      |                               | Note: These buttons have raised icons of plus and minus signs.     |
|      |                               | Your printer can have a headset or a speaker port.                 |
|      |                               | Note: The audio port is available only in some printer models.     |

#### Control Panel of Xerox® C325 Color Multifunction Printer

The Control Panel shown here is for Xerox® C325 Color Multifunction Printer.

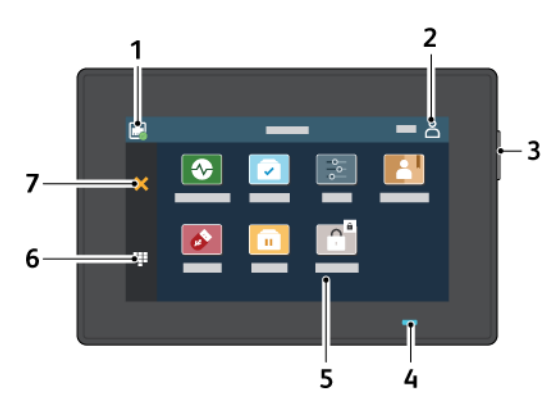

| ITEM | PARTS OF THE CONTROL PANEL | FUNCTION                                                                                                    |
|------|----------------------------|----------------------------------------------------------------------------------------------------|
| 1    | Wireless Connection Status | This button provides the status of the network connectivity.                                                                                                    |
| 2    | User Profile               | Touching the User Profile button on the control panel touch screen<br>allows you to log in and identify yourself to the printer. To access<br>printer features, log in with your user credentials. If you do not<br>know your user name or password, contact your system<br>administrator. |
| 3    | Power Button               | Turn on or turn off the printer.                                                                                                    |

| ITEM | PARTS OF THE CONTROL PANEL | FUNCTION                                                                                                    |
|------|----------------------------|----------------------------------------------------------------------------------------------------|
|      |                            | <ul> <li>Note: To turn off the printer, press and hold the power button for 5 seconds.</li> <li>Set the printer to Sleep mode.</li> <li>Wake the printer from Sleep or Hibernate mode.</li> </ul>                                                                                    |
| 4    | Status Indicator           | This light pulses blue or amber to indicate the printer status.<br>Blue:                                                                                                    |
|      |                            | • Pulses blue once for access-card authentication when there is a delay in response from a remote server.                                                                                                    |
|      |                            | Note: Some card readers are not compatible with this feature.                                                                                                    |
|      |                            | <ul> <li>Pulses blue twice slowly to indicate that a job has completed.</li> <li>Pulses blue rapidly while the printer is powering on, or to signal detection of an Identify Printer function from AirPrint, when applicable.</li> </ul>                                             |
|      |                            | Amber:                                                                                                    |
|      |                            | Pulses amber to indicate an error condition or warning that<br>requires your attention or the attention of your system<br>administrator. For example, this color can indicate an out-of-toner<br>condition, a paper jam, or that the printer is out of paper for the<br>current job. |
| 5    | Touch Screen Display       | The screen displays information and provides access to the printer functions and apps, such as Status/Supplies, Job Queue, Settings, and USB Drive.                                                                                                    |
| 6    | On-screen keypad           | Enter numbers or symbols in an input field.                                                                                                    |
| 7    | Stop or Cancel button      | Stop the current printer task.                                                                                                    |

#### Making a Quick Copy Using the Control Panel

1. Load an original document into the Automatic Document Feeder (ADF) tray or on the scanner glass.

Note:

- When loading a document into the ADF tray, adjust the paper guides.
- For multiple copies, use the keypad to enter the number.
- 2. From the control panel, press **Start** button.

Note: This option is available only in some printer models.

Overview

## Enabling User Selectable Accessibility Features

#### This chapter contains:

| Enabling Magnification Mode          | 16 |
|--------------------------------------|----|
| Using Voice Guidance                 | 17 |
| Using the Keyboard                   | 19 |
| Performing a Task Using the Keyboard | 21 |

#### Enabling Magnification Mode

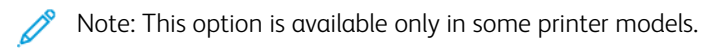

- 1. From the keyboard, press and hold the **5** key until you hear a voice message.
- 2. Press Tab key and select Magnification mode.
- 3. Press **Tab** key and select **OK**.

For more information on navigating a magnified screen, refer to Navigating the Screen Using Gestures.

#### Using Voice Guidance

#### ACTIVATING VOICE GUIDANCE

Note: This option is available only in some printer models.

#### From the Control Panel

- Note: This option is available only in Xerox<sup>®</sup> C315 Color Multifunction Printer.
- 1. Press and hold the **5** key until you hear a voice message.
- 2. Select OK.

#### From the Keyboard

Note: Keyboard is the preferred method for using accessibility features.

- 1. Press and hold the **5** key until you hear a voice message.
- 2. Press **Tab** to navigate the focus cursor to the **OK** button, then press **Enter**.

#### 🧷 Note:

- Voice Guidance is also activated when you insert headphones into the headphone jack.
- To adjust the volume, use the volume buttons at the bottom part of the control panel.
- Voice Guidance has limited language support in some printer models.

#### NAVIGATING THE SCREEN USING GESTURES FOR ZOOM AND PAN

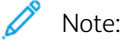

- The gestures are applicable only when Voice Guidance is activated.
- A physical keyboard is required to type characters and adjust certain settings. For more information, refer to Performing a Task Using the Keyboard.
- This option is available only in some printer models.

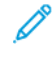

Note: Keyboard is the preferred method for using accessibility features.

Note: If the gesture does not work, then apply more pressure.

| GESTURE                     | FUNCTION                                                                          |
|-----------------------------|-----------------------------------------------------------------------------------|
| Triple-tap using one finger | Zoom in or zoom out text or images.                                               |
| Pan                         | Access parts of the zoomed image that are beyond the limits of the screen.        |
|                             | Note: This gesture requires the use of two fingers to drag across a zoomed image. |

#### USING THE KEYBOARD ON THE DISPLAY

Do one or more of the following:

- Drag a finger over the key to announce the character.
- Lift the finger to enter or type the character in the field.
- Press **Backspace** to delete characters.
- To hear the content in the input field, press **Tab**, then press **Shift + Tab**.

## Using the Keyboard

To enable keyboard navigation on the printer, plug a supported USB keyboard into the USB port and press the **Tab** key to initiate the focus cursor.

#### NAVIGATING THE SCREEN USING THE KEYBOARD

## Note:

- Xerox recommends a standard USB keyboard.
- Keyboard navigation is compatible with Voice Guidance.

| PARTS OF THE KEYBOARD | FUNCTION                                                                                                    |
|-----------------------|----------------------------------------------------------------------------------------------------|
| Tab                   | Move the focus cursor to the next item on the screen.                                                                                       |
|                       | Note: Use the <b>Tab</b> key as the primary method for navigating the screen with a keyboard.                                               |
| Shift + Tab           | Move the focus cursor to the previous item on the screen.                                                                                   |
| Enter                 | <ul> <li>Initiate an action.</li> <li>Select setting values.</li> <li>Open a menu.</li> <li>Accept a selection.</li> </ul>                  |
| Up arrow              | Move the focus cursor to the previous item within a list.                                                                                   |
| Down arrow            | Move the focus cursor to the next item within a list.                                                                                       |
| Left arrow            | Move the focus cursor to the item on the left.                                                                                              |
| Right arrow           | Move the focus cursor to the item on the right.                                                                                             |
| Home                  | <ul><li>Move the focus cursor to the first item on the list.</li><li>Move the focus cursor to the beginning of an input field.</li></ul>    |
| Esc                   | <ul><li>Cancel a job.</li><li>Go back to the previous page.</li><li>Exit a pop-up screen of a setting without changing any value.</li></ul> |
| Page down             | <ul><li>Jump to the last item of a list within a single page.</li><li>Move to the next page.</li></ul>                                      |
| Page up               | <ul><li>Jump to the first item of a list within a single page.</li><li>Move to the previous page.</li></ul>                                 |
| F7                    | Mute the volume.                                                                                                    |
| F6                    | Repeat the last spoken prompt.                                                                                                    |
| F2                    | Open the job queue.                                                                                                    |

| PARTS OF THE KEYBOARD | FUNCTION                                          |
|-----------------------|---------------------------------------------------|
| F3                    | Start a job, depending on which mode is selected. |
| Space                 | Move to the next page.                            |
| Alt + Shift + L       | Launch the login window.                          |
| Alt + Shift + N       | Open or close the notification center.            |
| Alt + Esc             | Return to the home screen.                        |

#### Performing a Task Using the Keyboard

The following tasks are examples of tasks initiated from the home screen.

#### MAKING COPIES

 $^{st}$  Note: This option is available only in some printer models.

1. Load an original document into the ADF tray or on the scanner glass.

Note: When you load a document into the ADF tray, adjust the paper guides.

- 2. From the keyboard, press Tab to navigate the focus cursor to the Copy icon, then press Enter.
- 3. Enter the number of copies.
- 4. Press Tab to navigate the focus cursor to the Copy button, then press Enter.

#### SENDING FAXES

 $^{\prime\prime}$  Note: This option is available only in some printer models.

1. Load an original document into the ADF tray or on the scanner glass.

Note: When you load a document into the ADF tray, adjust the paper guides.

- 2. From the keyboard, press Tab to navigate the focus cursor to the Fax icon, then press Enter twice.
- 3. Enter the recipient fax number.
- 4. Press Tab to navigate the focus cursor to the Fax button, then press Enter.

#### SENDING EMAILS

Note: This option is available only in some printer models.

1. Load an original document into the ADF tray or on the scanner glass.

Note: When you load a document into the ADF tray, adjust the paper guides.

- 2. From the keyboard, press Tab to navigate the focus cursor to the Email icon, then press Enter twice.
- 3. Type the recipient email address.
- 4. Press **Tab** to navigate the focus cursor to the **Send** button, then press **Enter**.

Enabling User Selectable Accessibility Features

## Configuring Accessibility Settings

#### This chapter contains:

D

| Adjusting the Default Headphone Volume25Adjusting the Default Internal Speaker Volume26Enabling Spoken Passwords or Personal Identification Numbers.27Changing the Keyboard Type28Configuring the Fax Speaker Settings.29Enabling an Audible Alert When Loading Paper into the ADF Tray.30Adjusting the Duplicate Key Strike Interval31Adjusting the Initial Delay Before Key Repeat32Adjusting the Key Repeat Rate33Enabling Two-Sided Copying34Changing the Display Language35Extending the Inactivity Timeout36 | Adjusting the Voice Guidance Speech Rate                       | 24 |
|----------------------------------------------------------------------------------------------------|----------------------------------------------------------------|----|
| Adjusting the Default Internal Speaker Volume26Enabling Spoken Passwords or Personal Identification Numbers.27Changing the Keyboard Type28Configuring the Fax Speaker Settings.29Enabling an Audible Alert When Loading Paper into the ADF Tray.30Adjusting the Duplicate Key Strike Interval31Adjusting the Initial Delay Before Key Repeat32Adjusting the Key Repeat Rate33Enabling Two-Sided Copying34Changing the Display Language35Extending the Inactivity Timeout36                                         | Adjusting the Default Headphone Volume                         | 25 |
| Enabling Spoken Passwords or Personal Identification Numbers.27Changing the Keyboard Type28Configuring the Fax Speaker Settings.29Enabling an Audible Alert When Loading Paper into the ADF Tray.30Adjusting the Duplicate Key Strike Interval31Adjusting the Initial Delay Before Key Repeat32Adjusting the Key Repeat Rate33Enabling Two-Sided Copying34Changing the Display Language35Extending the Inactivity Timeout36                                                                                        | Adjusting the Default Internal Speaker Volume                  | 26 |
| Changing the Keyboard Type28Configuring the Fax Speaker Settings29Enabling an Audible Alert When Loading Paper into the ADF Tray30Adjusting the Duplicate Key Strike Interval31Adjusting the Initial Delay Before Key Repeat32Adjusting the Key Repeat Rate33Enabling Two-Sided Copying34Changing the Display Language35Extending the Inactivity Timeout36                                                                                                    | Enabling Spoken Passwords or Personal Identification Numbers   | 27 |
| Configuring the Fax Speaker Settings.29Enabling an Audible Alert When Loading Paper into the ADF Tray.30Adjusting the Duplicate Key Strike Interval31Adjusting the Initial Delay Before Key Repeat32Adjusting the Key Repeat Rate33Enabling Two-Sided Copying34Changing the Display Language35Extending the Inactivity Timeout36                                                                                                    | Changing the Keyboard Type                                     | 28 |
| Enabling an Audible Alert When Loading Paper into the ADF Tray.30Adjusting the Duplicate Key Strike Interval31Adjusting the Initial Delay Before Key Repeat32Adjusting the Key Repeat Rate33Enabling Two-Sided Copying34Changing the Display Language35Extending the Inactivity Timeout36                                                                                                    | Configuring the Fax Speaker Settings                           | 29 |
| Adjusting the Duplicate Key Strike Interval31Adjusting the Initial Delay Before Key Repeat32Adjusting the Key Repeat Rate33Enabling Two-Sided Copying34Changing the Display Language35Extending the Inactivity Timeout36                                                                                                    | Enabling an Audible Alert When Loading Paper into the ADF Tray |    |
| Adjusting the Initial Delay Before Key Repeat32Adjusting the Key Repeat Rate33Enabling Two-Sided Copying34Changing the Display Language35Extending the Inactivity Timeout36                                                                                                    | Adjusting the Duplicate Key Strike Interval                    | 31 |
| Adjusting the Key Repeat Rate33Enabling Two-Sided Copying34Changing the Display Language35Extending the Inactivity Timeout36                                                                                                    | Adjusting the Initial Delay Before Key Repeat                  | 32 |
| Enabling Two-Sided Copying34Changing the Display Language35Extending the Inactivity Timeout36                                                                                                    | Adjusting the Key Repeat Rate                                  | 33 |
| Changing the Display Language35Extending the Inactivity Timeout36                                                                                                    | Enabling Two-Sided Copying                                     | 34 |
| Extending the Inactivity Timeout                                                                                                    | Changing the Display Language                                  | 35 |
|                                                                                                    | Extending the Inactivity Timeout                               | 36 |

Note: The following tasks and settings can be performed with the connected keyboard or touch screen or assistance of your administrator.

## Adjusting the Voice Guidance Speech Rate

- 1. From the home screen, select **Settings > Device > Accessibility > Speech Rate**.
- 2. Select the speech rate.

 $\nearrow$  Note: This option is available only in some printer models.

## Adjusting the Default Headphone Volume

- 1. From the control panel, select **Settings > Device > Accessibility**.
- 2. Adjust the headphone volume.

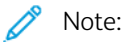

- The volume resets to the default value after the session is logged out or when the printer wakes from Sleep or Hibernate mode.
- Volume can be adjusted using the control panel volume buttons for Xerox® C315 Color Multifunction Printer.

#### Adjusting the Default Internal Speaker Volume

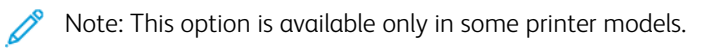

- 1. From the control panel, select **Settings > Device > Preferences > Device Sounds**.
- 2. Adjust the volume.

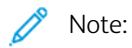

- If **Mute All Sounds** is enabled, then audible alerts are turned off. This setting also slows the printer performance.
- The volume resets to the default value after the session is logged out or when the printer wakes from Sleep or Hibernate mode.

#### Enabling Spoken Passwords or Personal Identification Numbers

- 1. From the home screen, select **Settings > Device > Accessibility > Speak Passwords/PINs**.
- 2. Enable the setting.
  - Note: This option is available only in some printer models.

## Changing the Keyboard Type

- 1. From the home screen, select **Settings > Device > Preferences > Keyboard > Keyboard Type**.
- 2. Select a keyboard type.

Note: Match the keyboard type with the display language. For more information, refer to Changing the Display Language.

#### Configuring the Fax Speaker Settings

- 1. From the home screen, select **Settings > Fax > Fax Setup > Speaker Settings**.
- 2. Do the following:
  - Set the Speaker Mode to **Always On**.
  - Set the Speaker Volume to **High**.
  - Activate the Ringer Volume.

Note: This option is available only in some printer models.

#### Enabling an Audible Alert When Loading Paper into the ADF Tray

- 1. From the home screen, select **Settings > Device > Notifications**.
- 2. Enable the ADF Loaded Beep setting.

Note: This option is available only in some printer models.

## Adjusting the Duplicate Key Strike Interval

- 1. From the home screen, select **Settings > Device > Accessibility > Duplicate Key Strike Interval**.
- 2. Enter the value.

## Adjusting the Initial Delay Before Key Repeat

- 1. From the home screen, select **Settings > Device > Accessibility > Key Repeat Initial Delay**.
- 2. Enter the value.

## Adjusting the Key Repeat Rate

- 1. From the home screen, select **Settings > Device > Accessibility > Key Repeat Rate**.
- 2. Enter the value.

## Enabling Two-Sided Copying

- 1. From the home screen, select **Settings > Copy > Sides**.
- 2. Select 2 sided to 2 sided or 2 sided to 1 sided.

Note: This option is available only in some printer models.

## Changing the Display Language

- 1. From the home screen, select **Settings > Device > Preferences > Display Language**.
- 2. Select a display language.

#### Extending the Inactivity Timeout

- 1. From the home screen, select **Settings > Device > Accessibility**.
- 2. Enable the Prolong Screen Timeout setting.

#### 🧷 Note:

- When enabled, the timeouts are automatically extended to 10 times the current setting.
- When **Voice Guidance** is activated, the timeouts are automatically extended to 10 times the current setting.
- When the timeout expires, a notification screen appears to allow for additional extension.

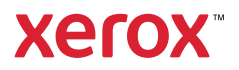